# **UNIVERSITY OF HARTFORD**

### **Student Handout: The Assignment Tool**

When your instructor posts an assignment using Blackboard's Assignment tool, you are able to download any documents found in that assignment area. More importantly, you are able to upload or "hand in" your assignment to this same area when you are finished. The basic steps are easy and involve clicking on a link to open the assignment area, downloading any documents your instructor might have posted, doing your work, then coming back to the assignment tool area and uploading your completed assignment.

# Here's how to use Assignment Tool:

### Find and View Your Assignment

- Your instructor will tell you where your assignment is located within Blackboard.
- Click on the assignment name to complete the assignment.

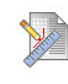

#### Web Assignment

Please submit a summary about the article you read for this week. Please also try to connect this piece with the previous articles read in class and user outside resources IF NECESSARY!

#### **Opening an Assignment**

### Download Assignment File

• If your instructor attached files related to the assignment, click on the file name to download and save it to your computer (see below).

| 1. | Assignment Information |                                                                                                    |
|----|------------------------|----------------------------------------------------------------------------------------------------|
|    | Name:                  | Web Assignment                                                                                                    |
|    | Instructions           | Please submit a summary about the article you read for this week. Please also try to connect this piece with the previous articles read in class and user outside resources IF NECESSARY! |
|    | Due Date               |                                                                                                    |
|    | Points Possible        | 20                                                                                                    |
|    | Assignment Files       | FAKEpaper2.docx (FAKEpaper2.docx)                                                                                                    |

#### Selecting the link to download the file

# Submit Assignment to Your Instructor

Once you have completed and saved your assignment (make sure you have a backup copy saved on your computer!):

- 1. Return to the place within your course where your instructor placed the assignment.
- 2. Click on the assignment name to open the assignment.
- 3. In the **Assignment Submission** section of the page, click on **Browse My Computer** to find and attach your assignment. Alternatively, you can drag and drop files into the area inside the dotted lines directly from your computer.
  - If you need to attach multiple files, you can click **Browse My Computer** again.
  - To remove a file from your submission, click on the **Do not attach** link.
  - Do not paste your assignment into Comments.
- 4. If you would like to save the assignment and complete it later, click on **Save as Draft.** Your instructor will not receive the assignment until you click **Submit.**
- 5. Once you have completed and uploaded the assignment, click **Submit** to hand it in to your instructor.

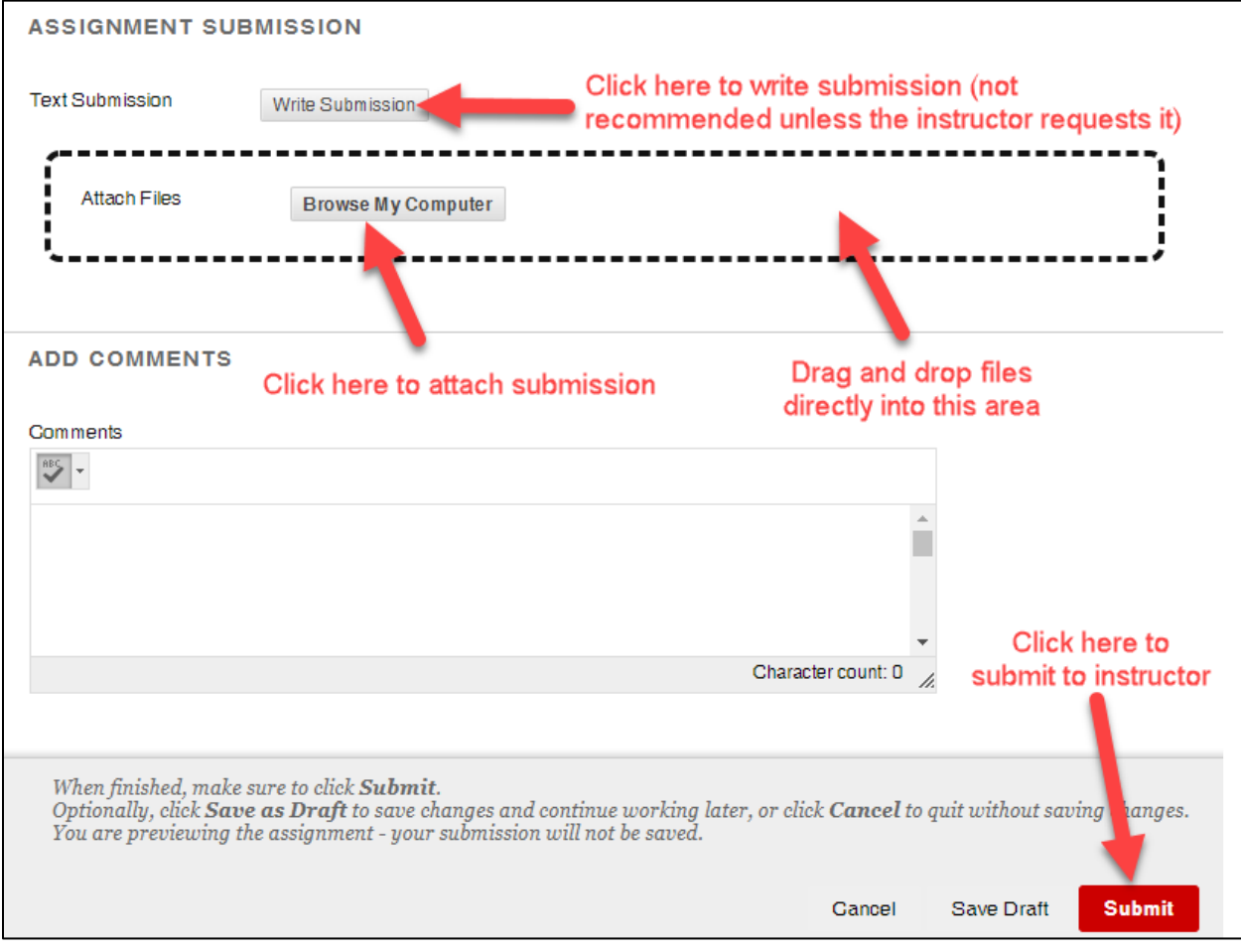

Submitting an assignment

# *Tips for using Assignment Tool successfully*

- When downloading a document to your computer from Blackboard, you need to save it to your computer *before* working on it. If you work on it in your browser, you won't be able to save it.
- When naming documents that you will be uploading back to Blackboard to "hand in" use a simple naming convention such as last name, assignment name, date. For example, "smith\_essay\_4-2-09". Your instructor might have a naming convention you need to use. At all costs, avoid symbols such as: # % \$ & \* and / in your file names.
- Use the comment box to add comments to your instructor about the assignment, for example to clarify a point or add a simple comment, but do not paste your assignment into the comment box.

### Getting Help with Technology at the University of Hartford

#### Student Blackboard Support

The following is student support for Blackboard only. All other support technical support issues need to be addressed to the Office of Technology Services (below). Phone: (860) 768-4636 Email: <u>bbsupport@hartford.edu</u> Website/File a Ticket: http://www.hartford.edu/studentbbsupport

#### Office of Technology Services (OTS) Help Desk

For general computer and Internet/network support questions (not directly related to the classroom but rather passwords, Internet/email problems, Banner/Self-Service, campus Facebook).

Phone: 768-4357 (on campus) or (844) 292-3213 (off campus) Email: <u>ots@hartford.edu</u> Website: <u>http://hartford.edu/ots</u>